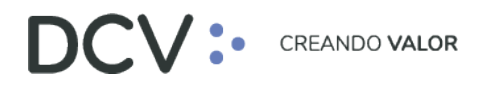

# Procedimiento para aplicar en buscador Microsoft Edge de clientes que se conectan a "valores.dcv.cl" y "valores-ca.dcv.cl"

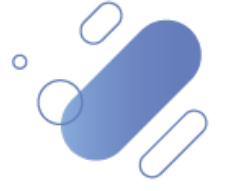

Av. Apoquindo 4001, Piso 12, Las Condes, Santiago, Chile.
Tel.: (56 2) 2393 9001
www.dcv.cl

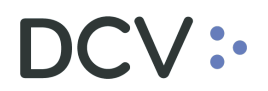

## Introducción

El siguiente documento muestra como revisar la configuración que actualmente el cliente tiene en el buscador Microsoft Edge y como cambiarlas, si es necesario, para no tener problemas cuando se realice un cambio de seguridad en la infraestructura del DCV.

### A quien va dirigido

A todos los clientes con ieTab y sin ieTab que utilizan los sistemas DCV conectándose a "valores.dcv.cl" y/o "valores-ca.dcv.cl".

### Paso 1 – Abrir "Opciones de Internet".

En el buscador de Windows, ingresar "Opciones de Internet", y luego entrar a la opción con el mismo nombre, como muestra la Figura 1.

|   |                 | DCV:                                 |                                                   |        |         |     |          |
|---|-----------------|--------------------------------------|---------------------------------------------------|--------|---------|-----|----------|
|   | Todo            | Trabajo                              | Aplicaciones                                      | Docum  | entos   | Web | Más 🔻    |
|   | Mejor c         | oincidencia                          |                                                   |        |         |     |          |
|   |                 | <b>Opciones de</b><br>Panel de contr |                                                   |        |         |     |          |
|   | Buscar (        | en el trabajo y                      |                                                   |        |         |     |          |
|   | , Оор<br>del    | ociones de in<br>I trabajo y de I    | <b>ternet</b> - Ver resul <sup>:</sup><br>nternet | tados  | >       |     |          |
|   | ,Оор            | ciones de in                         | ternet <b>certifica</b> d                         | los    | >       | F   | 1 Abrir  |
| _ | Рор             | ciones de in                         | >                                                 |        | - ADIII |     |          |
|   | ,Оор            | ciones de in                         | ternet <b>en edge</b>                             |        | >       |     |          |
|   | , Оор<br>со     | ciones de in<br><b>ntrol</b>         | ternet <b>panel de</b>                            |        | >       |     |          |
|   | р <sub>ор</sub> | ciones de in                         | ternet <b>herramie</b>                            | entas  | >       |     |          |
|   | р <sub>ор</sub> | ciones de in                         | ternet <b>en wind</b> o                           | ows 10 | >       |     |          |
|   | р <sub>ор</sub> | ciones de in                         | ternet <b>en chron</b>                            | ne     | >       |     |          |
|   | , ∕ op<br>ce    | ociones de in<br>rtificados          | ternet <b>contenid</b>                            | 0      | >       |     |          |
| ÷ | ,∕⊂ he          | rramientas                           | opciones de inte                                  | ernet  |         |     |          |
| - | ∖o or           | ociones de Ir                        | iternet                                           |        | ⊒ŧ      |     | <b>O</b> |

Figura 1.

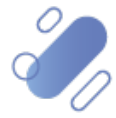

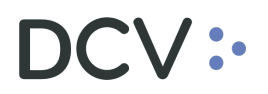

## Paso 2 – Solo seleccionar los TLS necesarios.

Ingresar a la pestaña "Opciones avanzadas" y dirigirse al final, acá solo dejar activo los tres TLS indicados en la Figura 2 y desactivar "Usar TLS 1.3 (experimental)" si este se encontrase marcado y dar clic en "Aceptar".

| 😪 Propiedades: Ir                                                                                                    | nternet                                                                                                    |                  |          | ?             | x  |  |  |  |  |  |
|----------------------------------------------------------------------------------------------------|----------------------------------------------------------------------------------------------------|------------------|----------|---------------|----|--|--|--|--|--|
| General                                                                                                    | Seguridad Privacidad                                                                                                    |                  | ad       | Contenido     |    |  |  |  |  |  |
| Conexiones                                                                                                    | Programa                                                                                                    | Programas Opcior |          | nes avanzadas |    |  |  |  |  |  |
| Configuración  Advertir sobre la falta de coincidencia en la dirección de los cer Bloquear imágenes sin asegurar con otro contenido mixto Comprobar si existen firmas en los programas descargados Comprobar si existen firmas en los de adtirer.                                                                                                    |                                                                                                    |                  |          |               |    |  |  |  |  |  |
| <ul> <li>Comprobar si se revoco el certificado del entiti</li> <li>Comprobar si se revoco el certificado del servidor</li> <li>Enviar solicitudes de No realizar seguimiento a los sitios que vis</li> <li>Habilitar autenticación integrada de Windows</li> <li>Habilitar compatibilidad con XMLHTTP nativo</li> <li>Habilitar el almacenamiento DOM</li> <li>No guardar las páginas cifradas en el disco</li> <li>Permitir que el contenido activo de los CDs se ejecute en mi eq</li> <li>Permitir que el contenido activo se ejecute en los archivos de r</li> <li>Permitir que el software se ejecute o instale incluso si la firma r</li> </ul> |                                                                                                    |                  |          |               |    |  |  |  |  |  |
| Usar<br>Vusar<br>Vusar<br>Vusar<br>Vusar<br>Vusar<br>Vacia                                                                                                    | Usar TLS 1.0<br>✓ Usar TLS 1.1<br>✓ Usar TLS 1.1<br>✓ Usar TLS 1.2<br>Usar TLS 1.3 (experimental)<br>Vaciar la carpeta Archivos temporales de Internet cuando se c |                  |          |               |    |  |  |  |  |  |
| <                                                                                                    | Ш                                                                                                    |                  |          | >             |    |  |  |  |  |  |
| Restaurar configuración avanzada         Image: Configuración el sistema controla algunas configuraciones.                                                                                                    |                                                                                                    |                  |          |               |    |  |  |  |  |  |
|                                                                                                    | A                                                                                                    | ceptar           | Cancelar | Aplic         | ar |  |  |  |  |  |

Figura 2.

### Paso 3 – Reiniciar.

Finalmente, es necesario cerrar todas las pantallas de Microsoft Edge que se encuentren activas y volver abrir el buscador.

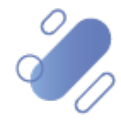